## Altium designer winter 09 3D 应用教程

第一步:

首先我们要有制作好的 3D 原件模型,可以自己制作或去网上搜索。

自己制作有多种途径:

方法 7: 可以用 ADwinter *O9* 制作,但他做出来的模型较简单只能做一些简单的建模,复杂的建模用它就相当的繁琐和复杂,有的特别复杂还可能无法建模。

方法 2: 可以用专门制作三维模型的软件制作,制作出来的模型非常逼真,但需要自己学习

软件,推荐使用 Solidworks,容易上手。 如果懒得自己做模型也可以网上下载:

可以到 http://www·3dcontentcentral·cn/default·aspx 注册一个用户,就可以下载了,他有

多种格式可选下载,或到 http://www·3dsource·cn/space/index·html 也可以当然也需要注

册的,这两个网站的元件模型较全,做的也不错,所以推荐,Altium designer winter 09

只能使用 step 格式的模型文件,所以不管是自己制作还是下载的都要保存为版本为 AP274 的 step 格式。

第二步:

我们先建立一个 *3*DPCBLIB 库,以便我们可以在 Altium designer winter *09* 预览三维 元件,

| <b>a</b> 1 | Altium  | De | signer Vir | ter 09     | - DeV | Altium Design | er Vin | ter | : 09\Exampl | les\Iy    | Designs      |
|------------|---------|----|------------|------------|-------|---------------|--------|-----|-------------|-----------|--------------|
| Þ          | DXP (X) | 文作 | +(F) 编辑(E  | () 察看(V    | ) I   | 程(2)放置(2)     | 工具(T)  | 报   | 告(B) 窗口()   | 1) 帮助     | (H)          |
|            | 12      |    | 新建(11)     |            | •     | 原理图(S)        |        | 10  | @   ∰ •     | (Not Save | ed)          |
| Files      | 春 Hor   | 2  | 打开(0)      | Ctrl+O     | 8     | 公共总线系统文件      | : (B)  |     | 1 1         |           |              |
|            |         |    | 关闭(C)      | Ctrl+F4    |       | PCB (P)       |        |     |             |           |              |
| Proj       |         | F  | 打开工程 (J).  |            | V     | VHDL 文件(V)    |        |     |             |           |              |
| ects       |         |    | 打开设计工作     | 区(16)      | V     | Verilog 文档(G) |        |     |             |           |              |
| N          |         |    |            | Ctr1+S     | C     | C 源代码文档(C)    |        |     |             |           |              |
| iviga      |         |    | 保存为(4)     |            | Б     | C 头文档(H)      |        |     |             |           |              |
| tor        |         |    | 保存拷贝为(     | 0          | A     | ASM 源文档(A)    |        |     |             |           |              |
| PO         |         |    | 全部保存(L)    |            |       | Text 文件(I)    |        |     |             |           |              |
| Libt       |         |    |            |            | - 30  | CAM 文档(M)     |        |     |             |           |              |
| Aue.       |         |    | 1米行上柱力     | - जि. भेन  | 6     | 输出工作文件(U)     |        |     |             |           |              |
| PCBLIB     |         |    |            | <u>-</u> Д |       | 数据库链接文件 @     | Ø      |     |             |           |              |
|            |         |    | 导入<br>     |            | •     | <br>工程 ①      | •      |     |             |           |              |
| Filter     |         |    | 页面设计(U)。   |            |       | 库 (L)         | •      | 8   | 原理图库 (L)    | I         |              |
| -          |         | 0  | 打印预览(V)。   |            |       | 脚本文件          | •      | 2   | PCB 元件库(Y   | 0         |              |
|            |         | -  | 打印创        | Ctrl+P     |       | 混合信号仿真 (ێ)    | •      | ₫   | VHDL库(H)    |           |              |
|            |         |    | 导入向导       |            |       | 其它 (0)        | +      | -   | PCB3D 库(D)  |           |              |
|            |         |    | 最近的文件()    | <u>R</u> ) | ۰ 🍙   | 设计工作区(W)      |        | •   | 数据库(B)      |           |              |
|            |         |    | 最近的工程      |            | •     | «             |        | -   | 版本控制数据      | 库器件库      | ( <u>s</u> ) |
|            |         |    | 最近的设计工     | 作区         | ۶.    |               |        |     |             |           |              |
|            |         |    | 退出(2)      | Alt+F4     |       |               |        |     |             |           |              |

保存建好的 3DPCBLIB 库,可以给他命一个你中意的名字,然后保存在你想存储的位置。

保存好库后自动打开了 3DPCBLIB 库,但库中没有原件所以是空白的·

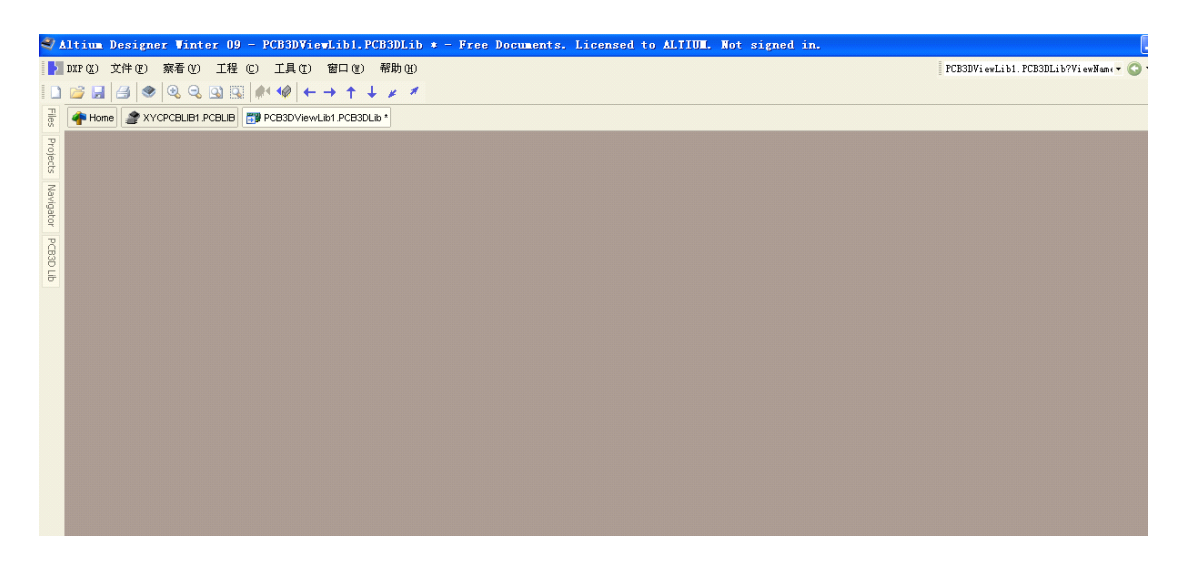

接下来我们要导入我们自己制作或下载的 step 模型到 3DPCBLIB 库中,单击工具栏上的"导

入一个 3D 模型器件"按钮,导入一个自己想要的模型。

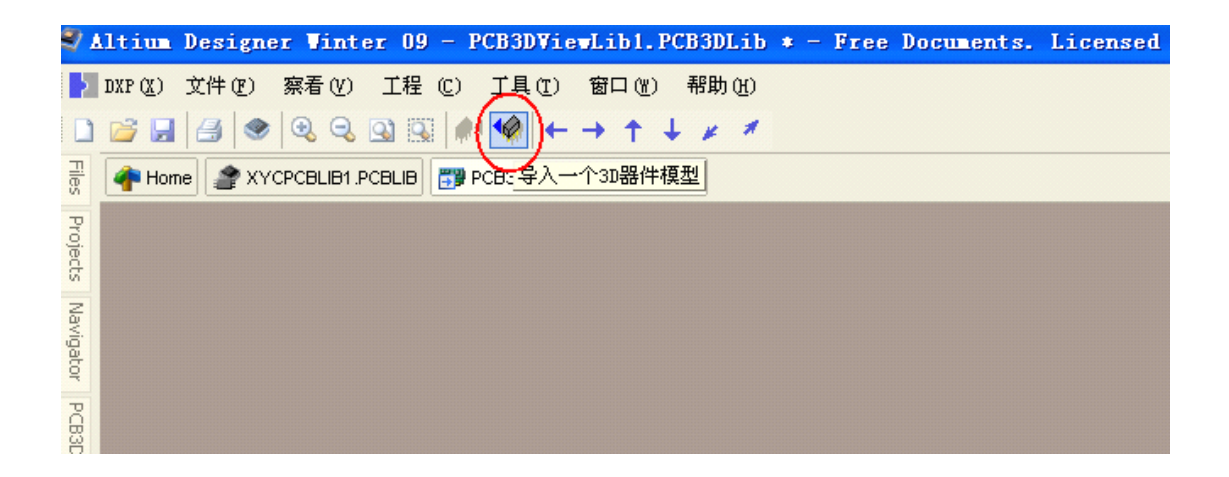

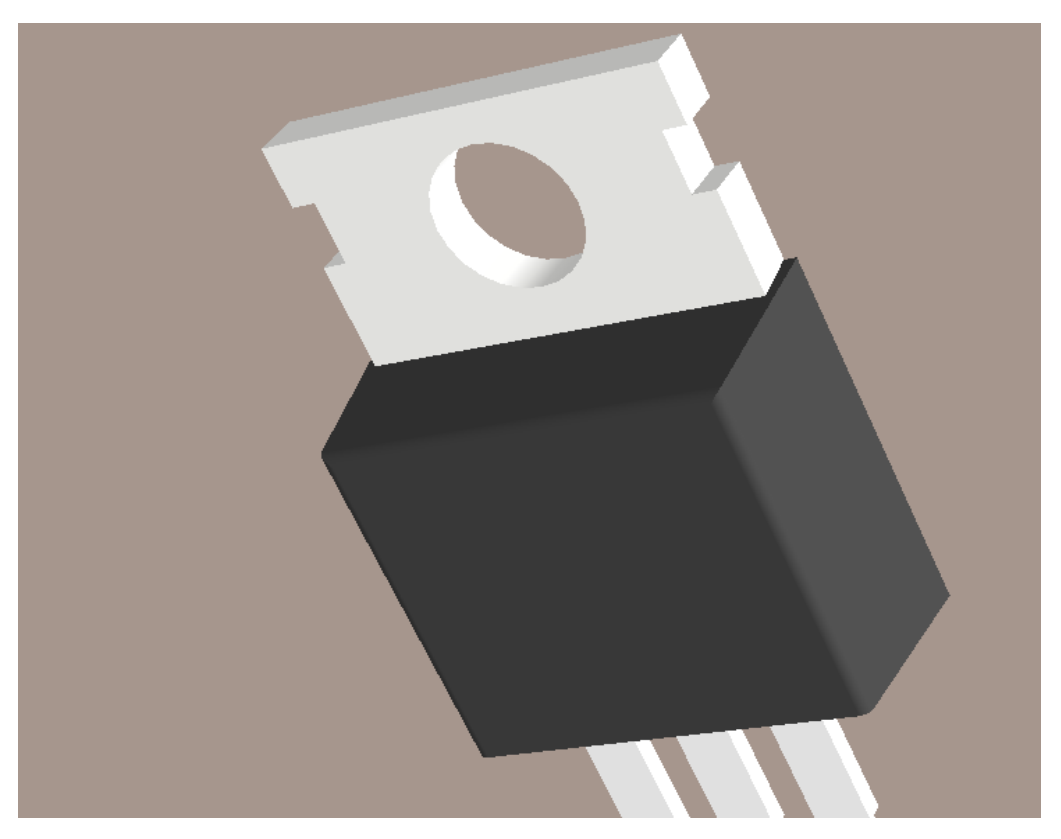

按着鼠标左键不放拖拽可以旋转模型,这里只能查看不能编辑,要想编辑只能用三维建模软件修改。如果合适就可以保存导入的模型了。上面的这些步骤不是必须的做这个的目的是让不清楚模型是什么样,用来查看的。当自己很清楚模型的封装形式,如是自己制作的模型,完全可以跳过以上步骤。

第三步**:** 

打开 PCB 元件库,单击"放置--器件体",弹出 3D 体对话框

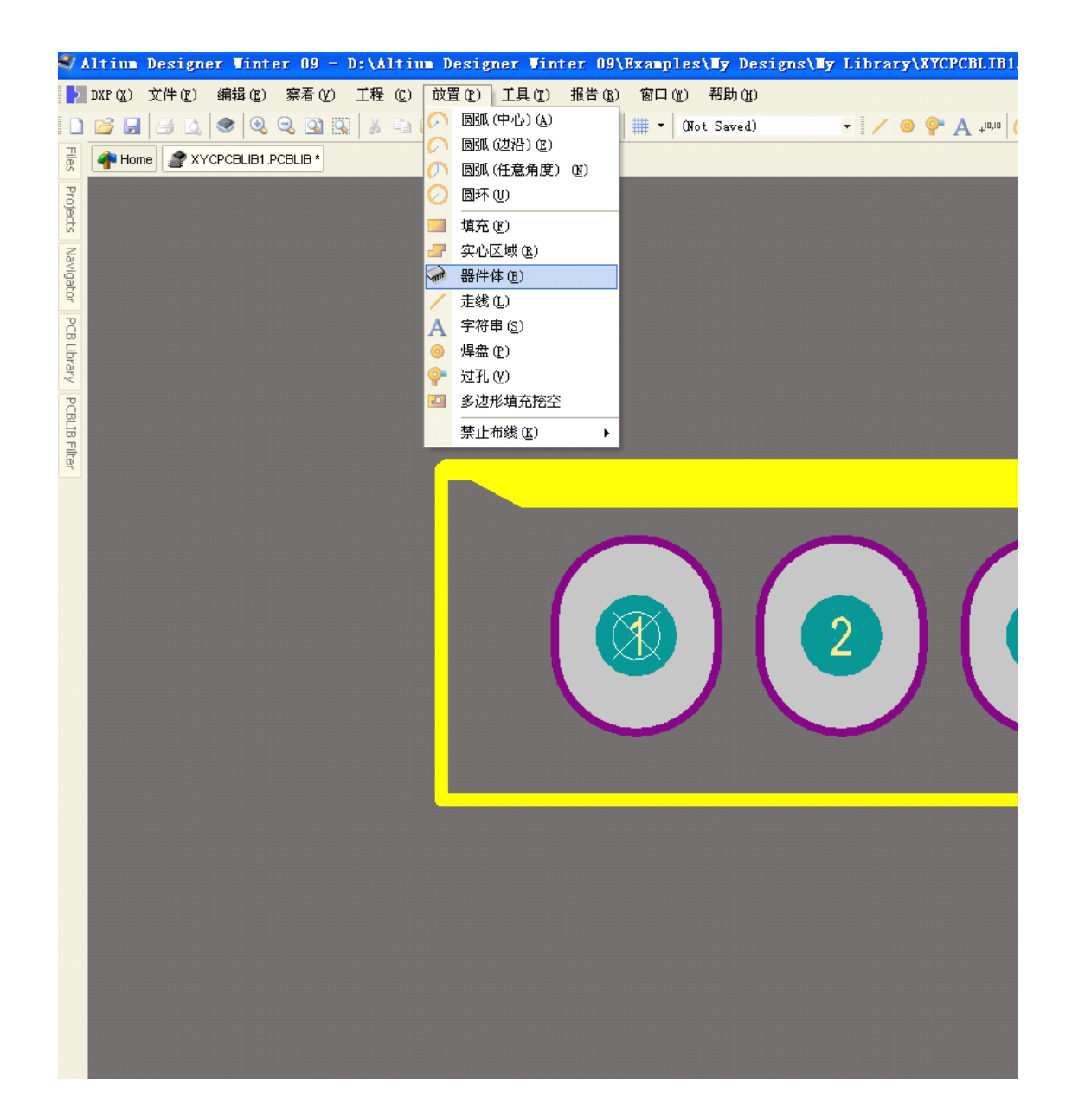

在 3D 模型类型中我们选择"属性步骤模型",单击左次下方的"插入步骤模型"按钮,选

| 3D体 [mm]                                             |                                                              |                                                                  |                                                               | ? 🔀 |
|------------------------------------------------------|--------------------------------------------------------------|------------------------------------------------------------------|---------------------------------------------------------------|-----|
| 3D模型类型                                               |                                                              |                                                                  |                                                               |     |
| ○挤压                                                  |                                                              | 🔘 圆柱体                                                            |                                                               |     |
| ◉ 属性步骤模型                                             |                                                              | ○球体                                                              |                                                               |     |
| 属性 ————————————————————————————————————              |                                                              |                                                                  |                                                               |     |
| 标识符                                                  |                                                              |                                                                  |                                                               |     |
| Body侧面 To                                            | op Side                                                      | ~                                                                |                                                               |     |
| 层 Me                                                 | echanical1                                                   | ~                                                                | 镇定                                                            |     |
| 3D bodies can o<br>flipped with the<br>component acc | only be placed on<br>component. The N<br>ording to the defin | Mechanical Layers.<br>1echanical Layer wil<br>ed Mechanical Laye | The 3D body Side will be<br>I be flipped with the<br>r Pairs. |     |
| 显示                                                   |                                                              |                                                                  |                                                               |     |
| 3D 颜色                                                | 3D 颜色                                                        | 透明度                                                              | 1 1 1                                                         | 7   |
| 属性步骤模型 —                                             |                                                              |                                                                  |                                                               |     |
| 文件名                                                  |                                                              |                                                                  |                                                               |     |
|                                                      |                                                              |                                                                  |                                                               |     |
| Rotation X*                                          | 0.000                                                        |                                                                  | 从磁盘更新                                                         |     |
| Rotation Y*                                          | 0.000                                                        |                                                                  | 删除                                                            |     |
| Rotation Z*                                          | 0.000                                                        |                                                                  | 更改为嵌入的                                                        |     |
| 专加支度                                                 | Omm                                                          |                                                                  |                                                               |     |
| .X.7K PU2K                                           | 型 链接                                                         | 到步骤模型                                                            | 的                                                             |     |
| 插入步骤模                                                | 连接在                                                          | EPCB库中难以获得                                                       |                                                               |     |
| ステレス<br>植入步骤根<br>Snap Points                         | 连接在                                                          | EPCB库中难以获得                                                       |                                                               |     |
| Snap Points<br>X                                     | 连接在<br> Y                                                    | EPCB库中难以获得<br> Z                                                 | 添加                                                            |     |
| Snap Points<br>X                                     | 连接在<br> Y                                                    | EPCB库中难以获得                                                       | 添加                                                            |     |
| Snap Points                                          | 连接在<br> Y                                                    | EPCB库中难以获得                                                       | 添加                                                            |     |
| Snap Points<br>X                                     | 连接在<br> Y                                                    | EPCB库中难以获得                                                       | 添加 册除 平均数                                                     |     |
| Snap Points<br>X                                     | 连接在<br> Y                                                    | EPCB库中难以获得                                                       | 添加       删除       平均数                                         |     |

择好添加的 3D 模型,单击"确定"按钮,插入模型,鼠标左键单击确定,此时会再次弹出

**3D**体对话框,单击"取消"就好了。此时在元件的上面会出现机械层图案,在其上面单击 鼠标左键不放可以拖拽位置。

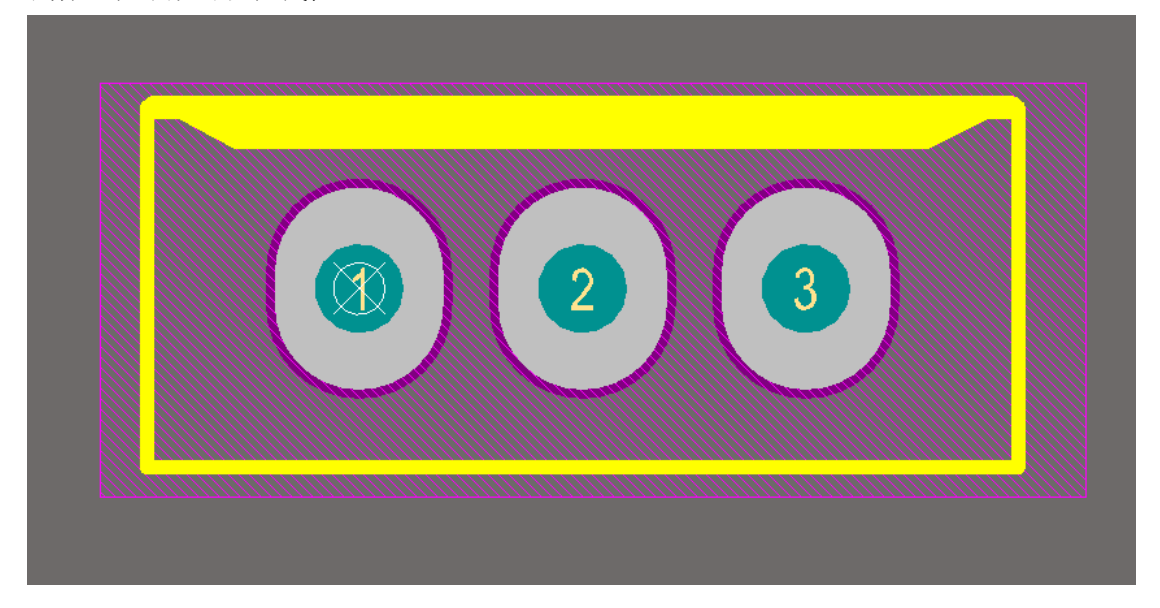

按数字键 3 进入 3D 显示状态,但我们发现实体元件并没和 PCB 封装对应,此时我们要调整实体元件与 PCB 封装对应,在 3D 环境下 shift+右键可以旋转模型角度,以便观看,左键移动实体元件。

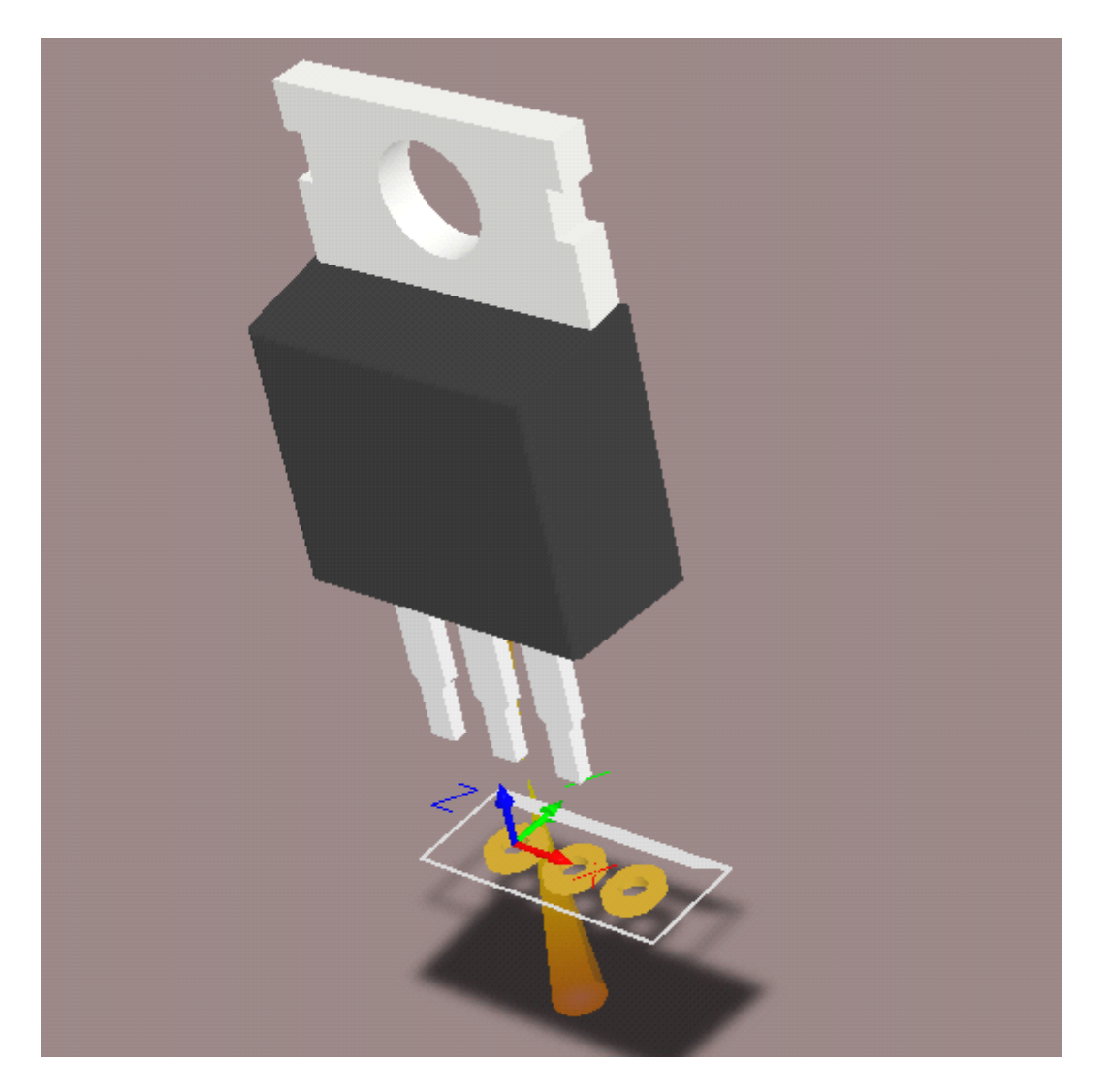

单击模型,是模型处于被选中状态,按 F11 键调出 'PCBLIB Inspector"对话框 在 '3D Model

Properties"栏就是我们要修改的项, Model Rotation X 为以X方向为轴旋转实体, Model Rotation Y" 为以Y方向为轴旋转实体, "Model Rotation Z" 为以Z方向为轴旋转实体, "Model Z"为实体元件与 PCB 封装平面之间的高度距离。

|                      | - · ·               |                                  | · · · · · · · · · · · · · · · · · · · | I ''       | <br> |
|----------------------|---------------------|----------------------------------|---------------------------------------|------------|------|
| CPCBLIB1.PC          | BLIE                | 9 *                              |                                       |            |      |
| 5.334 mm<br>2.388 mm | PCB                 | LIB Inspector                    |                                       | <b>~</b> > |      |
| lectrical: 0.1       | eine                | clude <u>all types of object</u> | <u>s</u>                              |            |      |
|                      | □ Kind              |                                  |                                       | ^          |      |
|                      |                     | Object Kind                      | 3D Body                               |            |      |
|                      |                     | )bject Specific                  |                                       |            |      |
|                      |                     | Layer                            | Mechanical1                           |            |      |
|                      |                     | Body Projection                  | Top Side                              |            |      |
|                      |                     | Body 3-D Color                   | 8421504                               |            |      |
|                      |                     | Body 3-D Color Op                | 1.000                                 |            |      |
|                      |                     | iraphical                        | 1                                     |            |      |
|                      |                     | Locked                           |                                       |            |      |
|                      | 3D Model Properties |                                  |                                       |            |      |
|                      |                     | Model Type                       | Generic Step Model                    |            |      |
|                      | _                   | Model Rotation X                 | 0.000                                 |            |      |
|                      | _                   | Model Rotation Y                 | 0.000                                 |            |      |
|                      |                     | Model Rotation Z                 | 0.000                                 |            |      |
|                      | _                   | ModelZ                           | Omm                                   |            |      |
|                      |                     | Model Standoff He                |                                       |            |      |
|                      |                     | Model Overall Heig               |                                       | ~          | 1    |
|                      | 1 o                 | bject(s) are displayed           |                                       |            |      |
|                      |                     |                                  |                                       |            |      |
|                      |                     |                                  |                                       |            |      |
|                      |                     |                                  |                                       |            |      |
|                      |                     |                                  |                                       |            |      |
|                      |                     |                                  |                                       |            |      |
|                      |                     |                                  |                                       |            |      |
|                      |                     |                                  |                                       |            |      |
|                      |                     |                                  |                                       |            |      |

## 完成修改

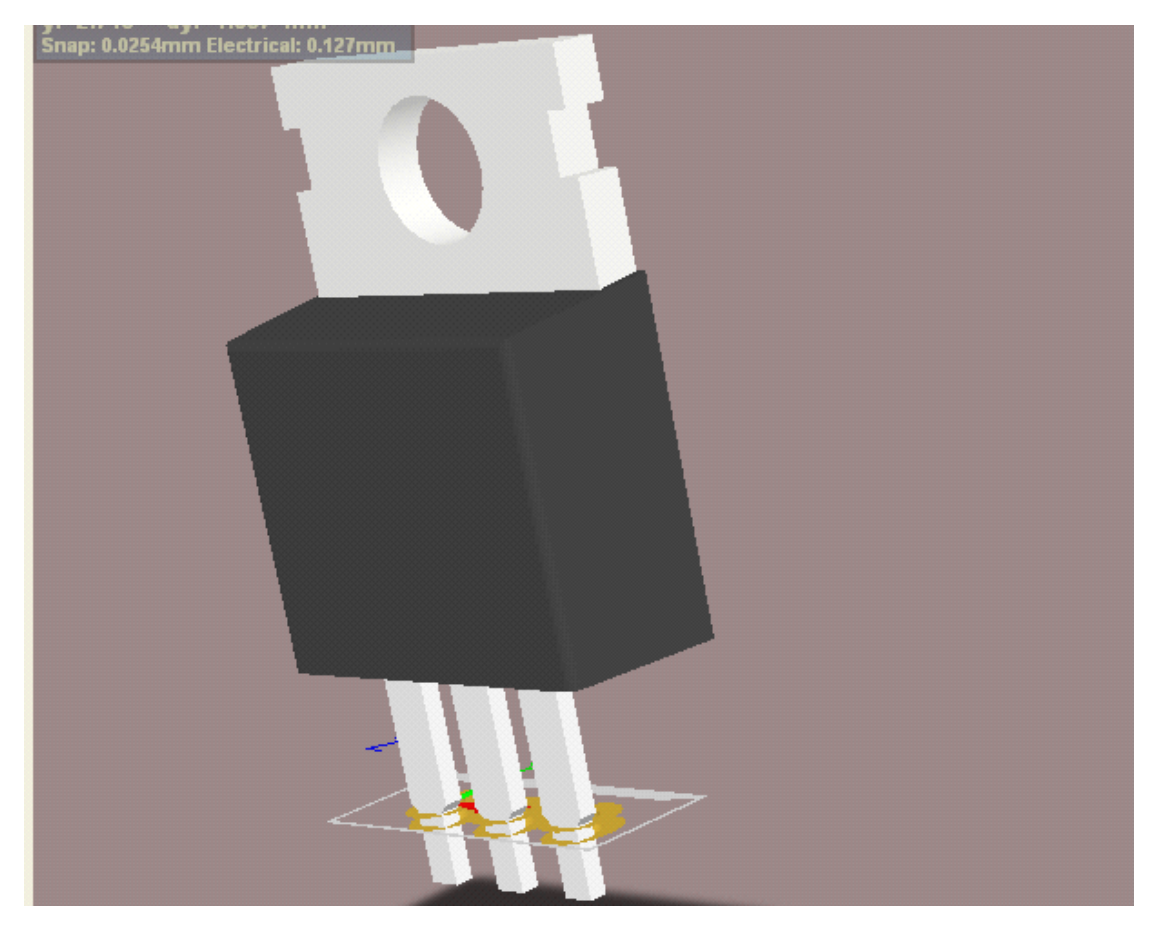

第四步:

我们现在就可以把装载了 3D 模型的元件放到 PCB 上了,按键盘上的数字键 3 就可以 出现 3D 效果的元件。如果有画好的 PCB 在元件上单击右键选择"为全部更新 PCB(B)" 菜单直接更新过去就好了。

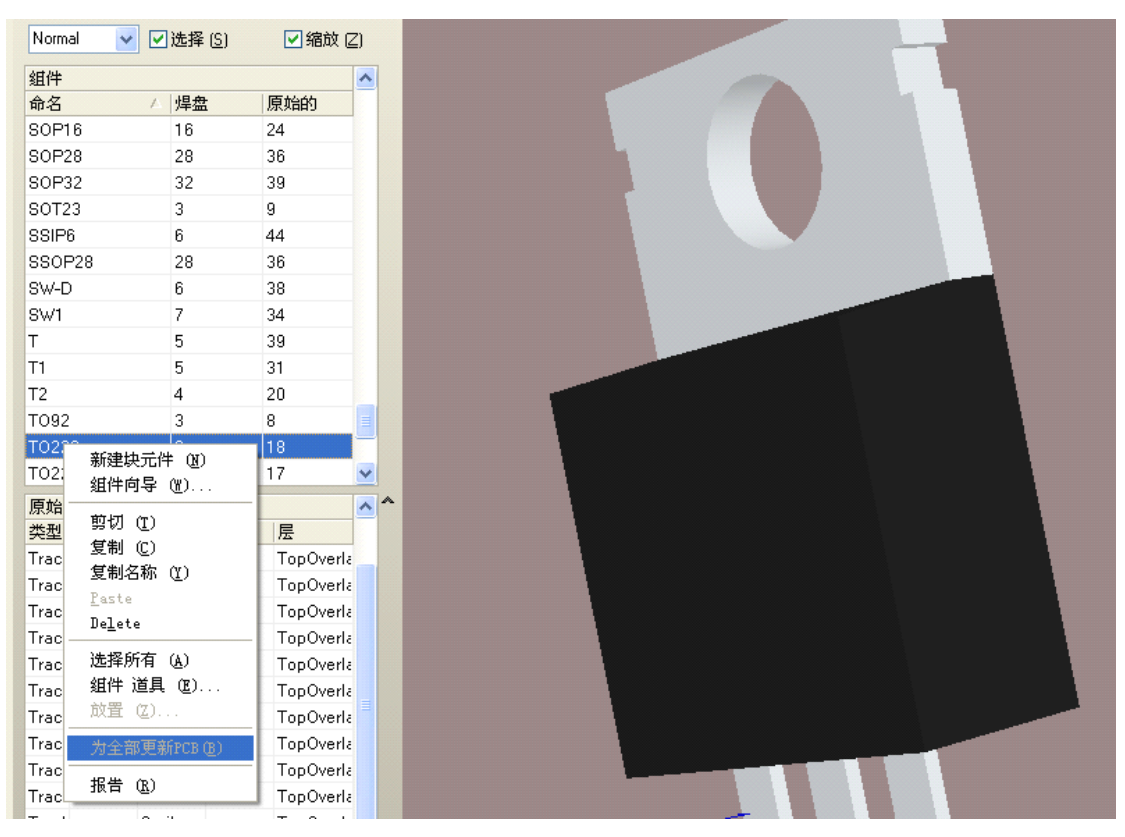

最终效果图。

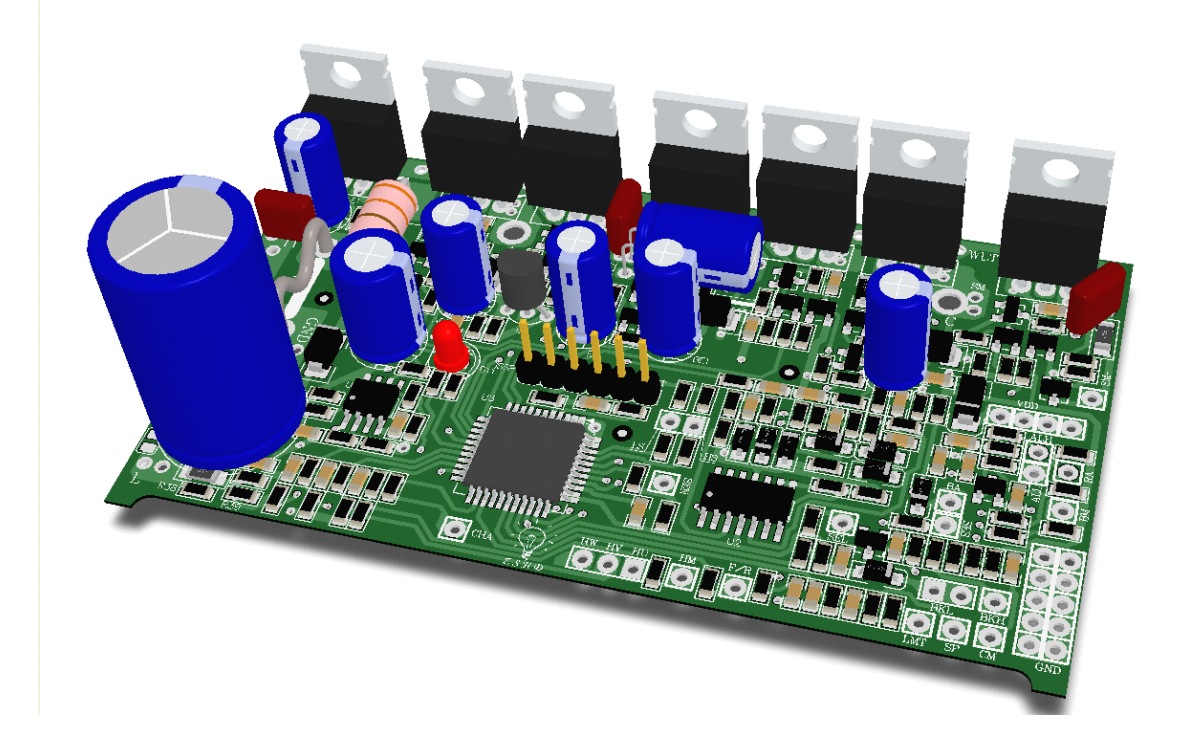